# IPV6之IPV4 over IPV6隧道over SSL VPN WEB接入(缺省证书)双臂(旁路) 典型组网配置案例

SSL VPN IPv6 GRE VPN H3C模拟器 **韦家宁** 2020-02-25 发表

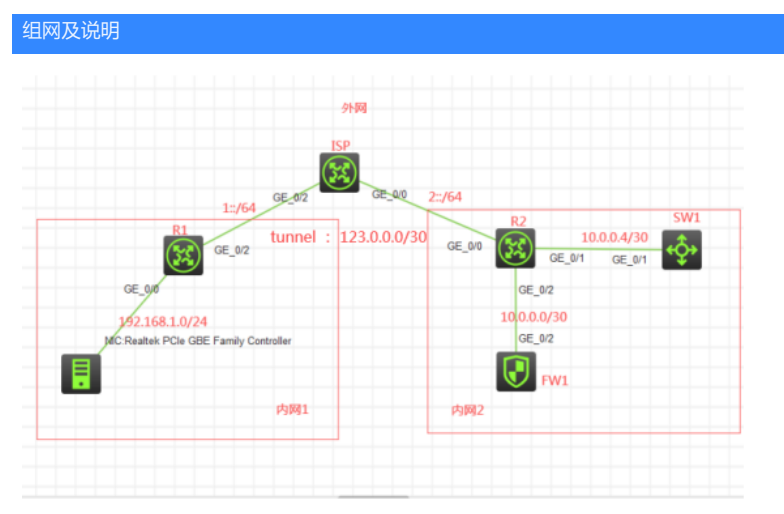

#### 组网说明:

本案例采用H3C HCL模拟器来模拟IPV4 over IPV6 over ssl vpn典型组网配置。内网和外网已经有了明确的标识。内网1和内网2都是采用IPV4作为基础网络的搭建。外网采用IPV6来实现内网1和内网2的互 联。为了实现内网1和内网2的互通,要求在R1与R2之间建立隧道,采用IPV6 over IPV6的方式。内网 2的FW1使用F1060防火墙做成SSL VPN网关,内网1的终端到达内网2之后,首先要进行SSL VPN的 认证过后,方能访问SW1。因此需要在R2做策略路由,实现流量的引流。由于模拟器的局限性,因此 使用SW1采用S5820交换机开启WEB功能来模拟WEB服务器。最后SSL VPN的接入的方式为WEB接 入(缺省证书)双臂(旁路)的架构,提供WEB服务并将内网2的WEB服务器进行发布。

### 配置步骤

- 1、按照网络拓扑图正确配置IP地址
- 2、R1与R2建立隧道
- 3、FW1开启SSL VPN功能
- 4、SW1开启WEB功能,并创建相应的账户和分配权限
- 5、R2配置策略路由,当IPV4 over IPV6隧道建立后,必须先登陆SSL VPN网关,才可访问SW1的WE B服务。

#### 配置关键点

SW1: sys System View: return to User View with Ctrl+Z. [H3C]sysname SW1 [SW1]int gi 1/0/1 [SW1-GigabitEthernet1/0/1]port link-mode route [SW1-GigabitEthernet1/0/1]des [SW1-GigabitEthernet1/0/1]ip address 10.0.0.5 30 [SW1-GigabitEthernet1/0/1]quit [SW1]ip route-static 0.0.0.0 0.0.0.0 10.0.0.6 [SW1]ip http enable [SW1]ip https enable [SW1]local-user admin New local user added. [SW1-luser-manage-admin]password simple admin [SW1-luser-manage-admin]service-type http https [SW1-luser-manage-admin]authorization-attribute user-role network-admin [SW1-luser-manage-admin]quit

ISP: sys System View: return to User View with Ctrl+Z.

[H3C]sysname ISP [ISP]int gi 0/2 [ISP-GigabitEthernet0/2]des [ISP-GigabitEthernet0/2]ipv6 address 1::2 64 [ISP-GigabitEthernet0/2]quit [ISP]int gi 0/0 [ISP-GigabitEthernet0/0]des [ISP-GigabitEthernet0/0]ipv6 address 2::2 64 [ISP-GigabitEthernet0/0]quit [ISP] R1: sys System View: return to User View with Ctrl+Z. [H3C]sysname R1 [R1]int gi 0/0 [R1-GigabitEthernet0/0]ip address 192.168.1.1 24 [R1-GigabitEthernet0/0]quit [R1]int gi 0/2 [R1-GigabitEthernet0/2]des [R1-GigabitEthernet0/2]ipv6 address 1::1 64 [R1-GigabitEthernet0/2]quit [R1]ipv6 route-static :: 0 1::2 R1 IPV4 over IPV6隧道关键配置点: [R1]int tunnel 0 mode ipv6 [R1-Tunnel0]ip address 123.0.0.1 30 [R1-Tunnel0]source 1::1 [R1-Tunnel0]destination 2::1 [R1-Tunnel0]undo shutdown [R1-Tunnel0]quit

## R2:

[R1]

sys System View: return to User View with Ctrl+Z. [H3C]sysname R2 [R2]int gi 0/1 [R2-GigabitEthernet0/1]des [R2-GigabitEthernet0/1]ip address 10.0.0.6 30 [R2-GigabitEthernet0/1]quit [R2]int gi 0/2 [R2-GigabitEthernet0/2]des [R2-GigabitEthernet0/2]ip address 10.0.0.2 30 [R2-GigabitEthernet0/2]quit [R2]int gi 0/0 [R2-GigabitEthernet0/0]des [R2-GigabitEthernet0/0]ipv6 address 2::1 64 [R2-GigabitEthernet0/0]quit [R2]ipv6 route-static :: 0 2::2

[R1]ip route-static 10.0.0.0 255.255.255.0 123.0.0.2

### R2 策略路由及IPV4 over IPV6隧道配置关键点:

[R2]acl basic 2000
[R2-acl-ipv4-basic-2000]rule 0 permit source 192.168.1.0 0.0.0.255
[R2-acl-ipv4-basic-2000]quit
[R2]policy-based-route james permit node 1
[R2-pbr-james-1]if-match acl 2000
[R2-pbr-james-1]apply next-hop 10.0.0.1
[R2-pbr-james-1]quit
[R2]int Tunnel 0 mode ipv6
[R2-Tunnel0]ip address 123.0.0.2 30
[R2-Tunnel0]destination 1::1
[R2-Tunnel0]ip policy-based-route james

[R2-Tunnel0]undo shutdown [R2-Tunnel0]quit [R2]ip route-static 192.168.1.0 255.255.255.0 123.0.0.1

FW1: sys System View: return to User View with Ctrl+Z. [H3C]sysname FW1 [FW1]int gi 1/0/2 [FW1-GigabitEthernet1/0/2]des [FW1-GigabitEthernet1/0/2]ip address 10.0.0.1 30 [FW1-GigabitEthernet1/0/2]quit [FW1]ip route-static 0.0.0.0 0.0.0.0 10.0.0.2 [FW1]security-zone name trust [FW1-security-zone-Trust]import interface GigabitEthernet 1/0/2 [FW1-security-zone-Trust]quit [FW1]acl basic 2001 [FW1-acl-ipv4-basic-2001]rule 0 permit source any [FW1-acl-ipv4-basic-2001]quit [FW1] [FW1]zone-pair security source trust destination untrust [FW1-zone-pair-security-Trust-Untrust]packet-filter 2001 [FW1-zone-pair-security-Trust-Untrust]quit [FW1] [FW1]zone-pair security source untrust destination trust [FW1-zone-pair-security-Untrust-Trust]packet-filter 2001 [FW1-zone-pair-security-Untrust-Trust]quit [FW1] [FW1]zone-pair security source trust destination local [FW1-zone-pair-security-Trust-Local]packet-filter 2001 [FW1-zone-pair-security-Trust-Local]quit [FW1] [FW1]zone-pair security source local destination trust [FW1-zone-pair-security-Local-Trust]packet-filter 2001 [FW1-zone-pair-security-Local-Trust]quit [FW1] [FW1]zone-pair security source untrust destination local [FW1-zone-pair-security-Untrust-Local]packet-filter 2001 [FW1-zone-pair-security-Untrust-Local]quit [FW1] [FW1]zone-pair security source local destination untrust [FW1-zone-pair-security-Local-Untrust]packet-filter 2001 [FW1-zone-pair-security-Local-Untrust]quit FW1 SSL VPN关键配置点: [FW1]acl advanced 3000 [FW1-acl-ipv4-adv-3000]rule 0 permit tcp source any destination any [FW1-acl-ipv4-adv-3000]quit [FW1]sslvpn gateway james [FW1-sslvpn-gateway-james] ip address 10.0.0.1 [FW1-sslvpn-gateway-james]service enable [FW1-sslvpn-gateway-james]quit [FW1]sslvpn context james [FW1-sslvpn-context-james]gateway james domain james [FW1-sslvpn-context-james]url-list S5820 [FW1-sslvpn-context-james-url-list-S5820] heading web [FW1-sslvpn-context-james-url-list-S5820]url S5820-https url-value https://10.0.0.5 [FW1-sslvpn-context-james-url-list-S5820]url S5820-http url-value http://10.0.0.5 [FW1-sslvpn-context-james-url-list-S5820]quit [FW1-sslvpn-context-james] policy-group url [FW1-sslvpn-context-james-policy-group-url]resources url-list S5820 [FW1-sslvpn-context-james-policy-group-url]filter web-access acl 3000

[FW1-sslvpn-context-james-policy-group-url]service enable

[FW1-sslvpn-context-james]quit

[FW1]local-user james class network

New local user added.

[FW1-luser-network-james]password simple james

[FW1-luser-network-james]service-type sslvpn

[FW1-luser-network-james]authorization-attribute user-role network-operator

[FW1-luser-network-james]authorization-attribute sslvpn-policy-group url

[FW1-luser-network-james]quit

## 测试:

物理机填写IP地址:

| 📱 本地连接 状态                                                                                                    | 22                                                                                                    |
|----------------------------------------------------------------------------------------------------|----------------------------------------------------------------------------------------------------|
| 网络连接详细信息                                                                                                    | ×                                                                                                    |
| 网络连接详细信息 @):                                                                                                    |                                                                                                    |
| 属性                                                                                                    | 值                                                                                                    |
| <ul> <li>         注接特定的 DNS 后缀         描述         物理地址         已启用 DHCP         IPv4 地址         IPv4 地址         IPv4 光\\         IPv4 型\\         IPv4 思\\         IPv4 思\\         IPv4 思\\         IPv4 思\\         IPv4 思\\         IPv4 思\\         IPv4 UNS 服务器         IPv4 WINS 服务器         IPv4 WINS 服务器         IPv6 地比         IPv6 地址         IPv6 默\\         IPv6 默\\         IPv6 \$\mu\$\\         IPv6 \$\mu\$\\          IPv6 \$\mu\$\\         IPv6 \$\mu\$\\</li></ul> | Realtek PCIe GBE Family Controlle<br>A4-1F-72-4D-E8-CE<br>否<br>192.168.1.2<br>255.255.255.0<br>192.168.1.1<br>是<br>fe80:::5545:6be3:e25f:35fa%12 |
| IPv6 DNS 服务器                                                                                                    | fec0:0:0:ffff::1%1<br>fec0:0:0:ffff::2%1<br>fec0:0:0:ffff::3%1                                                                                   |
| •                                                                                                    | ·····································                                                                                                    |
|                                                                                                    | × AI (67                                                                                                    |

物理机能PING通FW1:

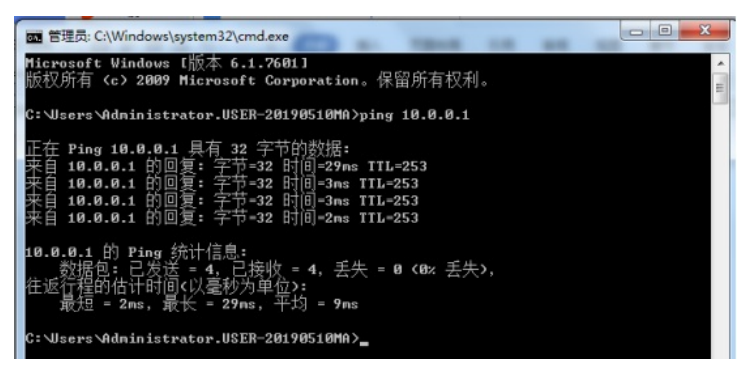

打开浏览器,输入网址: <u>https://10.0.0.5</u> ,发现无法访问,是因为必须要先登录SSL VPN网关,在SSL VPN网关内的资源才可访问:

|          | × 0 - 10 =<br>★ 0   0 panasecta ⊗   • 12 + |
|----------|--------------------------------------------|
| 页面<br>研究 | 线不到了                                       |
| 8        | QMS                                        |

打开浏览器, 输入网址: <u>https://10.0.0.1</u>, 回车,点击"james"

| SSLVPN Deexain Est. ×<br>← ⊙ ⊃ - △   △ https://10.00.1/domainlist/domainlist.html | +☆ - S Rollforg | = 17 -<br>0 | - c | ×<br>* |
|-----------------------------------------------------------------------------------|-----------------|-------------|-----|--------|
| 会議 *                                                                              |                 |             |     |        |
|                                                                                   | Domain List     |             |     |        |
|                                                                                   | james           |             |     |        |

输入用户名、密码,点击"登陆":

|                                                   | 次迎来到SSL VPN                               |                                           |
|---------------------------------------------------|-------------------------------------------|-------------------------------------------|
| 登陆SSL VPN网关成功:                                    |                                           |                                           |
| S SSL VPN ×<br>← C つ・ △   △ https://10.0.01/home/ | homeJitmi                                 | - 2 - 3 - 3 ×<br>+ 1 - 8 zolines Q - 2 ±  |
| *08 · 19408                                       | 20005 Rui (1/Ruit-Ruit):                  | ×                                         |
| НЗС                                               | 👗 janes   ;                               | 2020-02-25 10:50 🛛 🖷   🌶   🙆 🕫 •          |
| ■ 书签                                              | http://www.example.com                    | 進入 ■ 应用程序                                 |
| - 55920-http<br>- 55820-https                     |                                           | () 風設<br>TOP集内共同物態率                       |
| ≓ TCP资源                                           |                                           | 1946年7月1日(1945年)。<br>(1975年)              |
|                                                   |                                           |                                           |
| ▶ 快速方式                                            |                                           |                                           |
| 点击"S5820-https" <sup>.</sup>                      |                                           | , i                                       |
|                                                   |                                           | = 12 - 0 ×                                |
|                                                   | Noresta Rox estazione                     | 4 ☆ -   ⊕ zourner Q   ⊖ ¥                 |
| НЗС                                               | 👗 james                                   | 2020-02-25 10 50 🛛 🐔   🌶   🙆 🕂 🛪 •        |
| ■ 书签                                              | http://www.example.com                    | 曲入 目 应用程序                                 |
| web<br>- <u>55820-http</u>                        |                                           | (2) 新23                                   |
|                                                   |                                           | TCPE中的企业规定。<br>Jana集户供用用编码电路 :<br>在ANALAG |
| ≓ TCP资源                                           |                                           |                                           |
| ➡ 快捷方式                                            |                                           |                                           |
| 리민고쓸반파찌주·                                         |                                           |                                           |
| 可以正常打开网贝:                                         | ×                                         | = 10 - 0 X                                |
|                                                   | 2/https/443/10.0.0.5/webyframe/login.html | + 🗙 - 🎯 Edissen 🔍 😋 🛣                     |
|                                                   | НЭС                                       |                                           |
| (i) (i) (i) (i) (i) (i) (i) (i) (i) (i)           | Contraction of the second                 |                                           |
| 1 1                                               |                                           |                                           |
|                                                   | ■ 记住登录状态 登录                               |                                           |
|                                                   | -283.                                     |                                           |
| 制八用户名、密码, 点击                                      |                                           | = 10 - 0 X                                |
|                                                   | 2/https/443/100.0.5/web/frame/login.html  | +☆ -  @ sitermans Q   <mark>O</mark> ⊻    |
|                                                   | НЗС                                       |                                           |
| (ii) 17 10 1                                      |                                           |                                           |
| - 19 - S                                          | ▲ aumini                                  |                                           |
|                                                   | ■ 记住登录状态                                  |                                           |
|                                                   |                                           |                                           |
|                                                   |                                           |                                           |

★ ☆ - 8 25109888

SSL VPN × ■ ← C ⊃ - A | A MHps://10.00.1/login/login.html

НЗС

登陆成功:

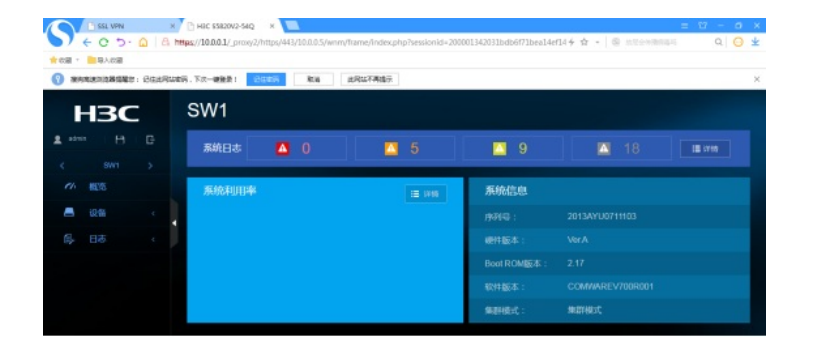

## 查看R1的路由表,可看到隧道的路由:

| <r1>dis ip routing</r1> | -table |      |      |             |           |
|-------------------------|--------|------|------|-------------|-----------|
| Destinations : 17       | Rot    | utes | : 17 |             |           |
| Destination/Mask        | Proto  | Pre  | Cost | NextHop     | Interface |
| 0.0.0/32                | Direct | 0    | 0    | 127.0.0.1   | InLoop0   |
| 10.0.0/24               | Static | 60   | 0    | 123.0.0.2   | Tun0      |
| 123.0.0.0/30            | Direct | 0    | 0    | 123.0.0.1   | Tun0      |
| 123.0.0.0/32            | Direct |      |      | 123.0.0.1   | Tun0      |
| 123.0.0.1/32            | Direct |      |      | 127.0.0.1   | InLoop0   |
| 123.0.0.3/32            | Direct |      |      | 123.0.0.1   | Tun0      |
| 127.0.0.0/8             | Direct |      |      | 127.0.0.1   | InLoop0   |
| 127.0.0.0/32            | Direct |      |      | 127.0.0.1   | InLoop0   |
| 127.0.0.1/32            | Direct |      |      | 127.0.0.1   | InLoop0   |
| 127.255.255.255/32      | Direct |      |      | 127.0.0.1   | InLoop0   |
| 192.168.1.0/24          | Direct |      |      | 192.168.1.1 | GE0/0     |
| 192.168.1.0/32          | Direct |      |      | 192.168.1.1 | GE0/0     |
| 192.168.1.1/32          | Direct |      |      | 127.0.0.1   | InLoop0   |
| 192.168.1.255/32        | Direct |      |      | 192.168.1.1 | GE0/0     |
| 224.0.0.0/4             | Direct |      |      | 0.0.0.0     | NULLO     |
| 224.0.0.0/24            | Direct |      |      | 0.0.0.0     | NULLO     |
| 255.255.255.255/32      | Direct |      |      | 127.0.0.1   | InLoop0   |
| <r1></r1>               |        |      |      |             |           |

## 查看R2的路由表,可看到隧道的路由:

| <r2>dis ip routing</r2> | -table |      |      |           |           |
|-------------------------|--------|------|------|-----------|-----------|
| Destinations : 21       | Rot    | ites | : 21 |           |           |
| Destination/Mask        | Proto  | Pre  | Cost | NextHop   | Interface |
| 0.0.0/32                | Direct |      |      | 127.0.0.1 | InLoop0   |
| 10.0.0/30               | Direct |      |      | 10.0.0.2  | GE0/2     |
| 10.0.0/32               | Direct |      |      | 10.0.0.2  | GE0/2     |
| 10.0.0.2/32             | Direct |      |      | 127.0.0.1 | InLoop0   |
| 10.0.0.3/32             | Direct |      |      | 10.0.0.2  | GE0/2     |
| 10.0.0.4/30             | Direct |      |      | 10.0.0.6  | GE0/1     |
| 10.0.0.4/32             | Direct |      |      | 10.0.0.6  | GE0/1     |
| 10.0.0.6/32             | Direct |      |      | 127.0.0.1 | InLoop0   |
| 10.0.0.7/32             | Direct |      |      | 10.0.0.6  | GE0/1     |
| 123.0.0.0/30            | Direct |      |      | 123.0.0.2 | Tun0      |
| 123.0.0.0/32            | Direct |      |      | 123.0.0.2 | Tun0      |
| 123.0.0.2/32            | Direct |      |      | 127.0.0.1 | InLoop0   |
| 123.0.0.3/32            | Direct |      |      | 123.0.0.2 | Tun0      |
| 127.0.0.0/8             | Direct |      |      | 127.0.0.1 | InLoop0   |
| 127.0.0.0/32            | Direct |      |      | 127.0.0.1 | InLoop0   |
| 127.0.0.1/32            | Direct |      |      | 127.0.0.1 | InLoop0   |
| 127.255.255.255/32      | Direct |      |      | 127.0.0.1 | InLoop0   |
| 192.168.1.0/24          | Static | 60   | 0    | 123.0.0.1 | Tun0      |
| 224.0.0.0/4             | Direct | 0    | 0    | 0.0.0.0   | NULLO     |
| 224.0.0.0/24            | Direct |      |      | 0.0.0.0   | NULLO     |
| 255.255.255.255/32      | Direct |      |      | 127.0.0.1 | InLoop0   |
|                         |        |      |      |           |           |

## 查看R1的隧道状态:

| <r1>dis int brief</r1> |        |           |                |                                  |
|------------------------|--------|-----------|----------------|----------------------------------|
| Brief information on   | inter  | faces in  | route mode:    |                                  |
| Link: ADM - administ   | rative | ely down; | Stby - standby |                                  |
| Protocol: (s) - spoot  | fing   |           |                |                                  |
| Interface              | Link   | Protocol  | Primary IP     | Description                      |
| GE0/0                  | UP     | UP        | 192.168.1.1    |                                  |
| GE0/1                  | DOWN   | DOWN      |                |                                  |
| GE0/2                  | UP     | UP        |                | <connect isp="" to=""></connect> |
| GE5/0                  | DOWN   | DOWN      |                |                                  |
| GE5/1                  | DOWN   | DOWN      |                |                                  |
| GE6/0                  | DOWN   | DOWN      |                |                                  |
| GE6/1                  | DOWN   | DOWN      |                |                                  |
| InLoop0                | UP     | UP(s)     |                |                                  |
| NULLO                  | UP     | UP(s)     |                |                                  |
| REGO                   | UP     |           |                |                                  |
| Ser1/0                 | DOWN   | DOWN      |                |                                  |
| Ser2/0                 | DOWN   | DOWN      |                |                                  |
| Ser3/0                 | DOWN   | DOWN      |                |                                  |
| Ser4/0                 | DOWN   | DOWN      |                |                                  |
| Tun0                   | UP     | UP        | 123.0.0.1      |                                  |
|                        |        |           |                |                                  |
| <r1></r1>              |        |           |                |                                  |

| <r2>dis int brief</r2> |        |          |                |                                                        |    |      |
|------------------------|--------|----------|----------------|--------------------------------------------------------|----|------|
| Brief information on   | inter  | faces in | route mode:    |                                                        |    |      |
| Link: ADM - administ:  | rative | ly down; | Stby - standby |                                                        |    |      |
| Protocol: (s) - spoor  | fing   |          |                |                                                        |    |      |
| Interface              | Link   | Protocol | Primary IP     | Descripti                                              | on |      |
| GE0/0                  | UP     | UP       |                | <connect< td=""><td>to</td><td>ISP&gt;</td></connect<> | to | ISP> |
| GE0/1                  | UP     | UP       | 10.0.0.6       | <connect< td=""><td>to</td><td>SW1&gt;</td></connect<> | to | SW1> |
| GE0/2                  | UP     | UP       | 10.0.0.2       | <connect< td=""><td>to</td><td>FW1&gt;</td></connect<> | to | FW1> |
| GE5/0                  | DOWN   | DOWN     |                |                                                        |    |      |
| GE5/1                  | DOWN   | DOWN     |                |                                                        |    |      |
| GE6/0                  | DOWN   | DOWN     |                |                                                        |    |      |
| GE6/1                  | DOWN   | DOWN     |                |                                                        |    |      |
| InLoop0                | UP     | UP(s)    |                |                                                        |    |      |
| NULLO                  | UP     | UP(s)    |                |                                                        |    |      |
| REGO                   | UP     |          |                |                                                        |    |      |
| Ser1/0                 | DOWN   | DOWN     |                |                                                        |    |      |
| Ser2/0                 | DOWN   | DOWN     |                |                                                        |    |      |
| Ser3/0                 | DOWN   | DOWN     |                |                                                        |    |      |
| Ser4/0                 | DOWN   | DOWN     |                |                                                        |    |      |
| Tun0                   | UP     | UP       | 123.0.0.2      |                                                        |    |      |
|                        |        |          |                |                                                        |    |      |
| < 10.0 × 10            |        |          |                |                                                        |    |      |

查看R1的隧道配置信息:

| <r1>dis cu int Tunnel 0</r1>         |
|--------------------------------------|
| #                                    |
| interface Tunnel0 mode ipv6          |
| ip address 123.0.0.1 255.255.255.252 |
| source 1::1                          |
| destination 2::1                     |
| #                                    |
| return                               |
| <r1></r1>                            |

查看R2的隧道配置信息:

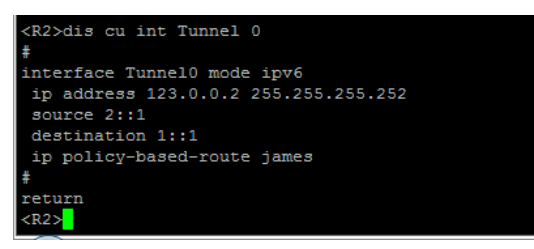

查看FW1的SSL VPN显示信息:

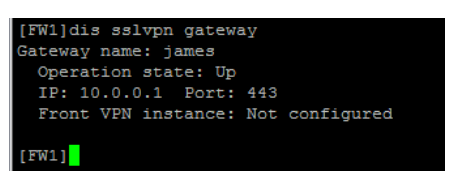

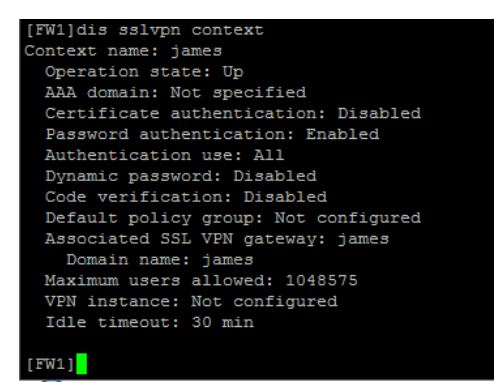

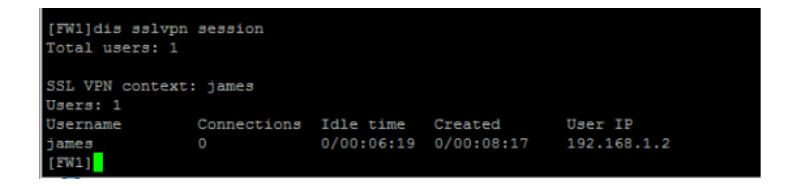

至此, IPV6之IPV4 over IPV6 over ssl vpn (双臂旁路WEB接入) 典型组网配置案例已完成!